# How to pay for courses online

SCC offers an online payment portal where students can pay their account balance or access their Financial Aid details. The self service site can be accessed through The Hub by following the guide below or by going directly to <u>https://selfservice.southeast.edu/Student/</u>.

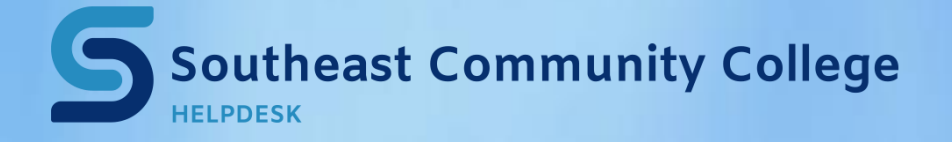

402-437-2447 <u>helpdesk@southeast.edu</u> » www.southeast.edu/helpdesk

# Accessing the Self-Service Payment Portal through The Hub

Once you have logged into The Hub, on the Self-Service link located under My Bookmarks on the right side of the page.

|                                    |   | Email OneDrive     | Sites | Mic    |
|------------------------------------|---|--------------------|-------|--------|
|                                    |   |                    | ☆     | FOLLOV |
|                                    |   |                    | ۶     | earch  |
| Apps                               |   | My Bookmarks       |       |        |
| COLLEGE LINKS                      |   |                    |       |        |
| 1098T                              |   |                    |       |        |
| Fast Refunds                       |   |                    |       |        |
| Regroup                            |   |                    |       |        |
| Self Service                       |   |                    |       |        |
| MYLINKS                            |   |                    |       |        |
| There are no links to display yet. |   |                    |       |        |
|                                    | C | Manage Bookmarks 💌 |       |        |

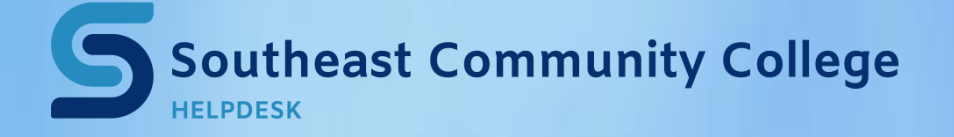

402-437-2447 <u>helpdesk@southeast.edu</u> » <u>www.southeast.edu/helpdesk</u>

#### Once in Self-Service click on the Student Finance Link.

| ≡         | Southeast                                                                             |
|-----------|---------------------------------------------------------------------------------------|
| A         | Hello, Welcome to Colleague Self-Service!<br>Choose a category to get started.        |
| <u>به</u> | Student Finance<br>Here you can view your latest statement and make a payment online. |

## From the menu on the right click "Make a Payment or Payment Plan"

|                 | Helpful Links                  |
|-----------------|--------------------------------|
|                 | How to Pay Guide               |
|                 | Make a Payment or Payment Plan |
|                 | SCC Tuition & Fee Schedule     |
|                 | FAST Refunds                   |
| <u>Activity</u> |                                |
|                 |                                |

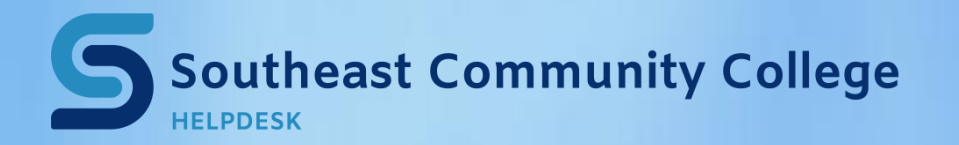

402-437-2447 <u>helpdesk@southeast.edu</u> » <u>www.southeast.edu/helpdesk</u>

## You will be taken into the Self-Service Portal payment page. Click the "Proceed to Processor" button.

| Financial Information • Student Finance • Make a Payment or Payment Plan                  |                      |
|-------------------------------------------------------------------------------------------|----------------------|
| Payment Plan & Billing                                                                    |                      |
| Review your account and proceed to processor                                              |                      |
|                                                                                           |                      |
| A new window will open and redirect you to our payment processor, Nelnet Campus Commerce. | Proceed to Processor |

#### If you have not set up an account, you will be asked to create one on the next screen.

|                                                      |                                                      | es Español (i) Customer Service                      |
|------------------------------------------------------|------------------------------------------------------|------------------------------------------------------|
|                                                      |                                                      |                                                      |
|                                                      |                                                      |                                                      |
| its to review and complete your contact information. |                                                      |                                                      |
|                                                      |                                                      |                                                      |
| None 🔻                                               |                                                      |                                                      |
|                                                      |                                                      |                                                      |
|                                                      | nts to review and complete your contact information. | nts to review and complete your contact information. |

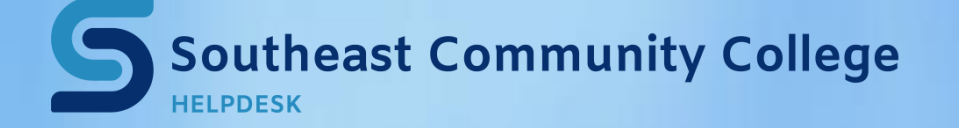

402-437-2447 <u>helpdesk@southeast.edu</u> » <u>www.southeast.edu/helpdesk</u> After creating the account, the current balance/payment options will show. If there is a balance, an option to pay will be there as well:

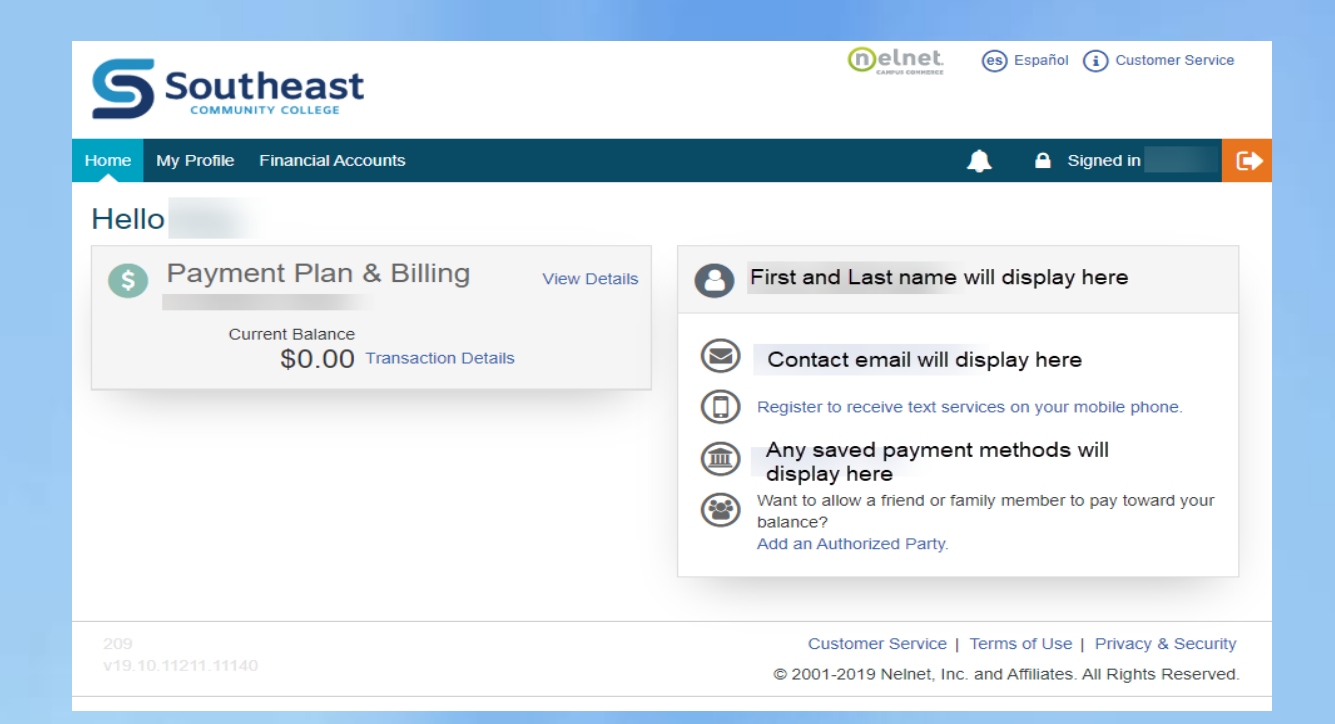

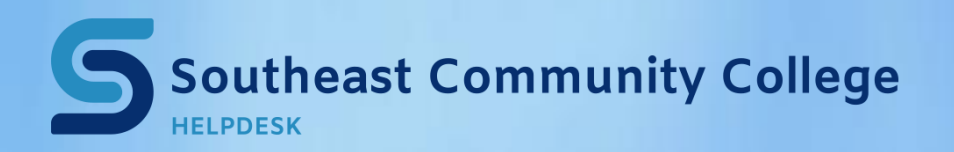

402-437-2447 <u>helpdesk@southeast.edu</u> » www.southeast.edu/helpdesk